# Chromeloader browser hijacker

cybergeeks.tech/chromeloader-browser-hijacker

## Summary

We analyzed a new version of ChromeLoader (also known as Choziosi Loader) that was seen in the wild in recent weeks.

This ChromeLoader campaign that appears to have started in December 2021 has become widespread and has spawned multiple versions, making atomic indicators ineffective for detections.

In our analysis we will be discussing the capabilities of this loader, as well as trying to dig a little deeper, in order to find some indicators that will be more difficult for the threat actor to alter without making significant changes to the malware's architecture (at least compared to extracting domains, IP and hashes as only IOCs)

We will be starting our analysis with the execution of the obfuscated powershell that ultimately downloads the malicious extension on the host.

We have managed to extract some interesting strings from the different stages of the malware, as well as discovering a few modules that are not in use at the moment (or are not working properly), but could give a hint on what functionality will be added to the malware in the future.

We will not be talking about the dropper in this analysis, as it is already quite well documented and no significant changes were seen for new versions of Chromeloader.

For more information on the dropper, a collection of atomic indicators and a comparison between different versions seen in the wild, we recommend you read the article put out by Unit42, as it is quite extensive:

https://unit42.paloaltonetworks.com/chromeloader-malware/#post-123828-\_rk3otl9durd

Ok, let's get to it.

# **Static Analysis**

We start our analysis with a powershell command that will connect to the C2 server used for the installation (different from the C2 used for data exfil) to download the first malicious payload, as well as set the ground for the extension's installation.

While the initial powershell is heavily obfuscated, there are a few strings of interest that we can identify with little effort. One of them is the function that builds the URL for the installation C2 server. We can also see the Invoke-Expression cmdlet.

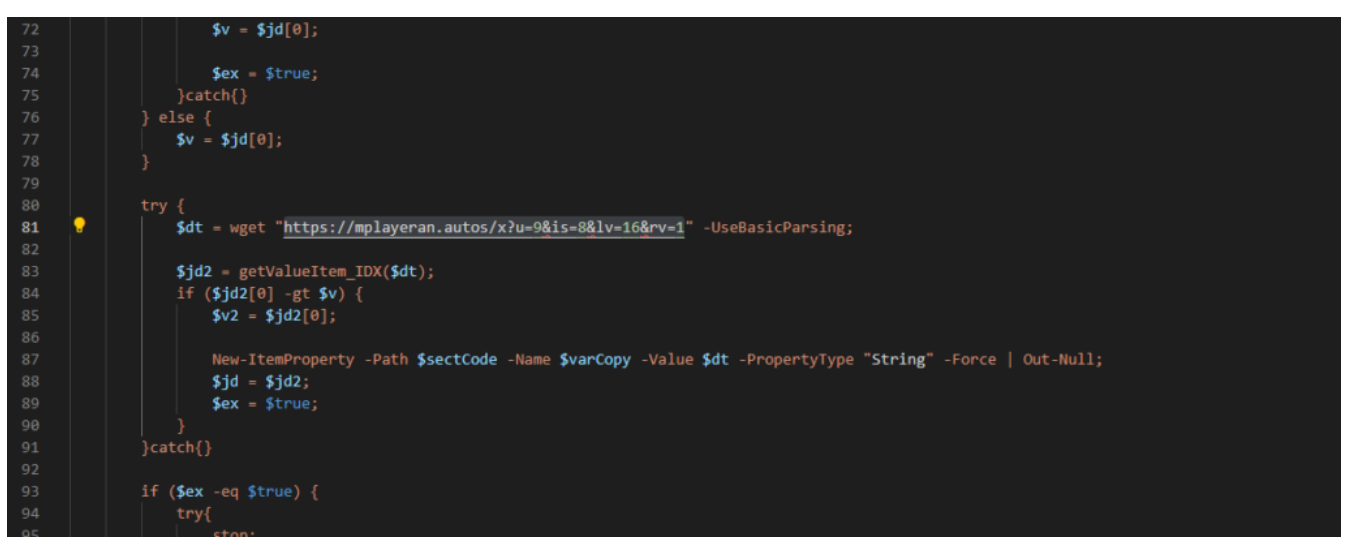

### Image 1 – Installer URL visible in the initial Powershell

By changing one of the visible iex expressions to Write-Output, we were able to make good progress without bothering with decrypting the script.

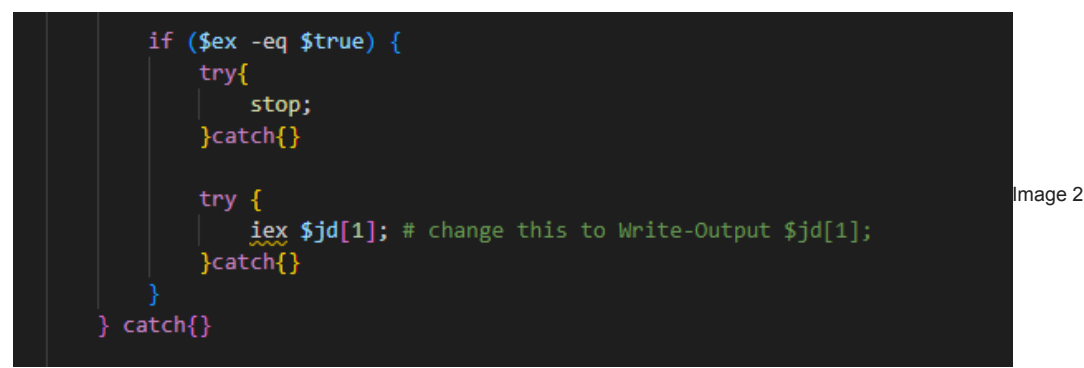

NOTE: this method is a lot faster than manual deobfuscation, but can miss details that could be relevant for the analysis (there could be multiple "invokeExpressions" that were obfuscated and we could not see for instance). Just something to keep in mind.

Running the script like this downloads a C# script from the installation server present in the command. During normal execution it would then invoke it.

The C# script gives us some good hints about the capability of the malware.

Some interesting function names:

- getGoogSearchUri
- hookSearchNavigation
- runChromeOrEdge
- runFirefox
- runThread

Some interesting methods:

- paneConditionChromeOrEdge
- editConditionChromeOrEdge
- toolbarConditionFirefox
- comboboxConditionFirefox
- editboxConditionFirefox

While previous analysis of the malware concluded that it would only affect Chrome browsers, we can see here that it checks to see if Chrome, Edge or Firefox is installed and can hook any of these.

It seems to be mostly interested in the user's search history, as it intercepts searches done on google and then redirects them to Bing .

It also intercepts keyboard keys to account for the users that use the keyboard to navigate the results.

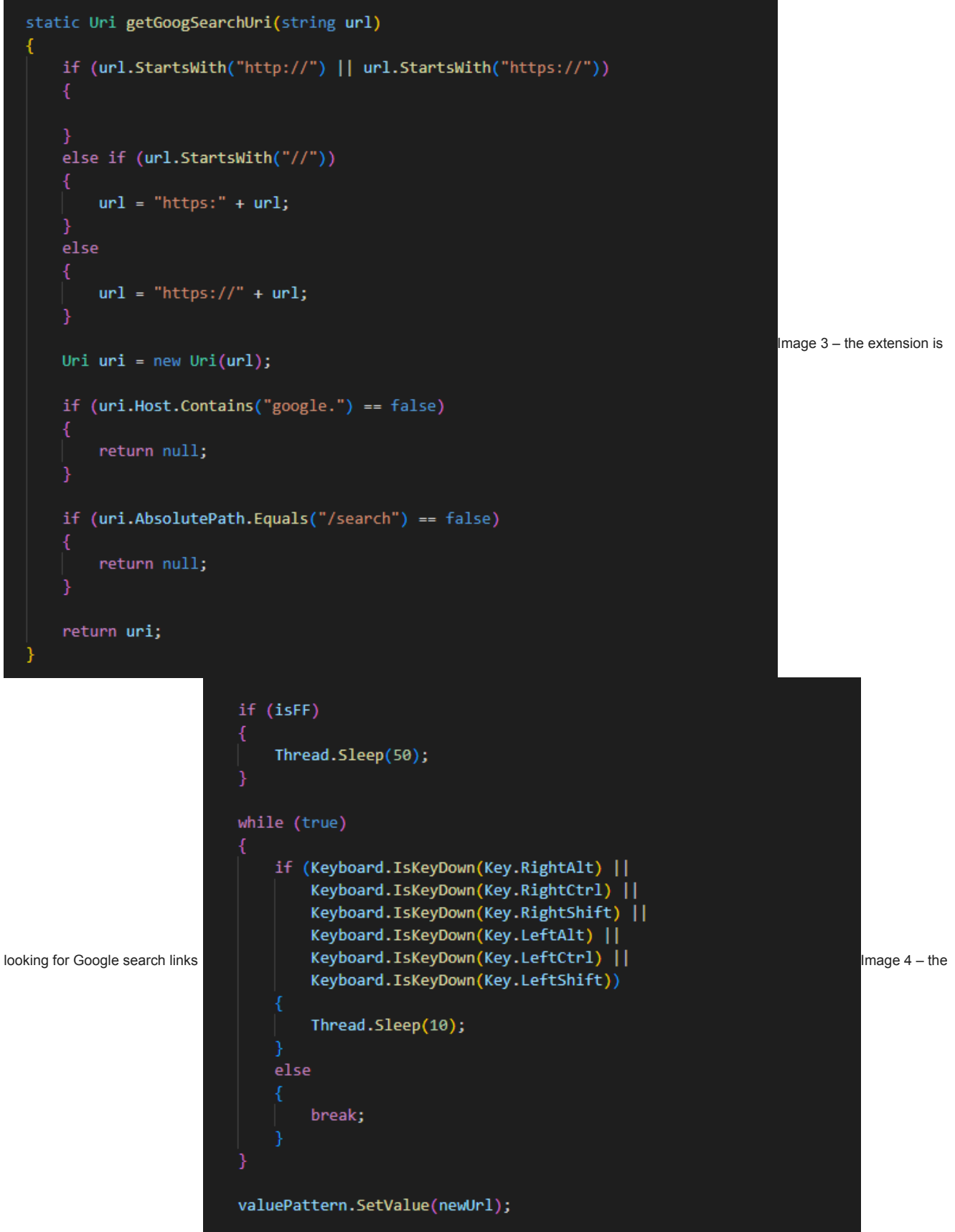

extension can intercept keystrokes

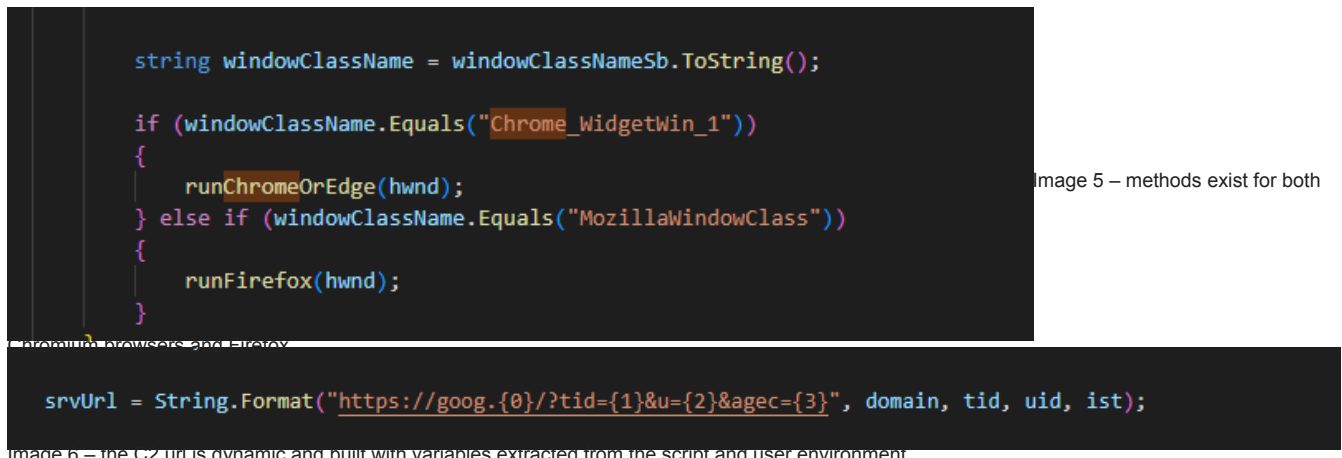

mage 6 – the C2 units dynamic and built with variables extracted from the script and user environment. In the string from image 6, the URL is built using the following variables:

- Domain
- TID is a hardcoded value in the script; the value was the same every time for this version of the malware so maybe it is used for versioning
- U is an unique identifier for the user
- We could not determine what "ist" is at this time

Once the C# code finishes, it is followed by a series of additional Powershell commands that will build it, load it into memory and run it.

Powershell is used again to build the URL from which the next payload will be downloaded.

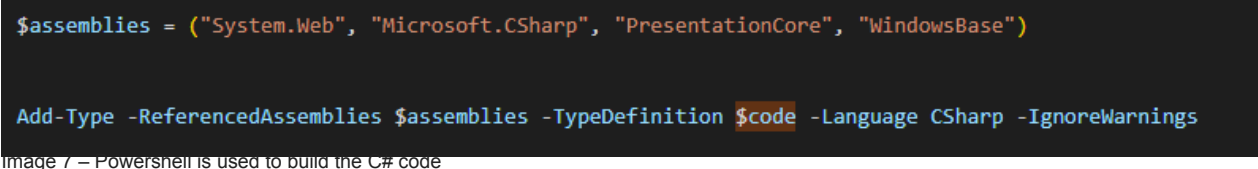

The commands suggest that a new archived file will be downloaded and expanded in a new folder made in the user's APPDATA, that is randomly generated by the script via an XOR operation.

The following function sets up the key for the encryption:

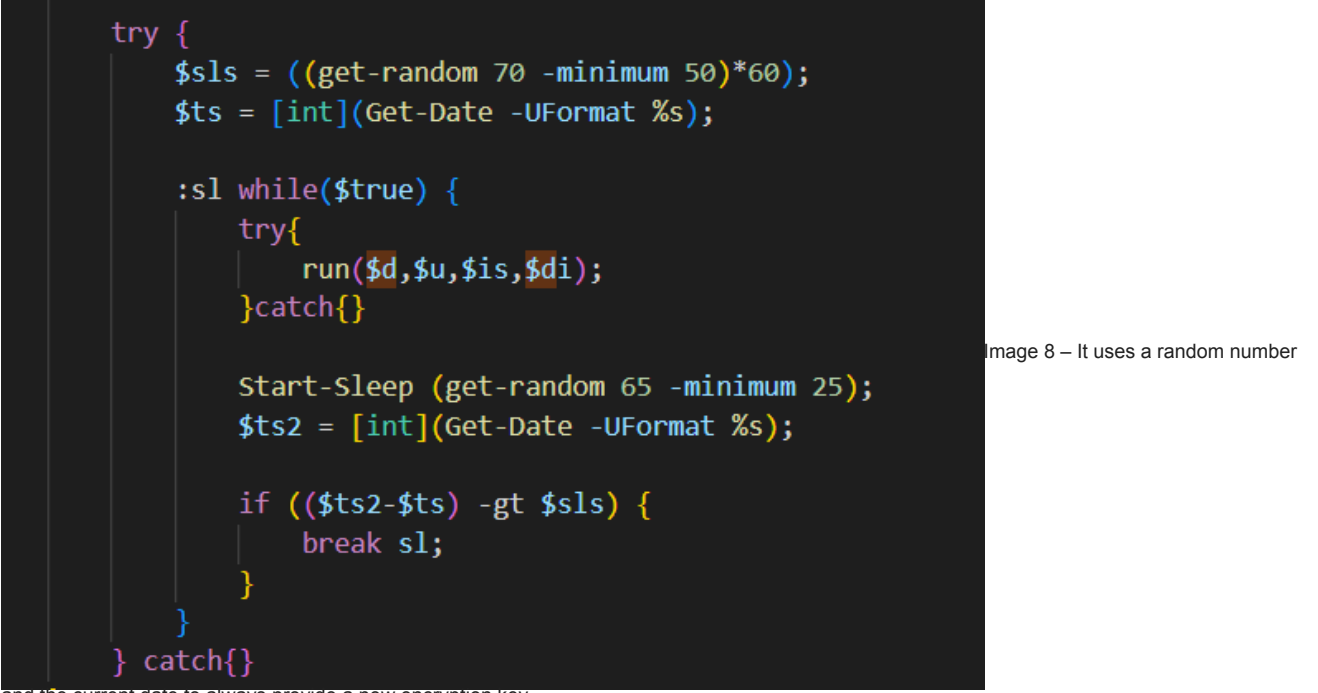

and the current date to always provide a new encryption key. It looks like the script is testing multiple possible paths to see if they exist before finally settling on one and downloading the corresponding archive:

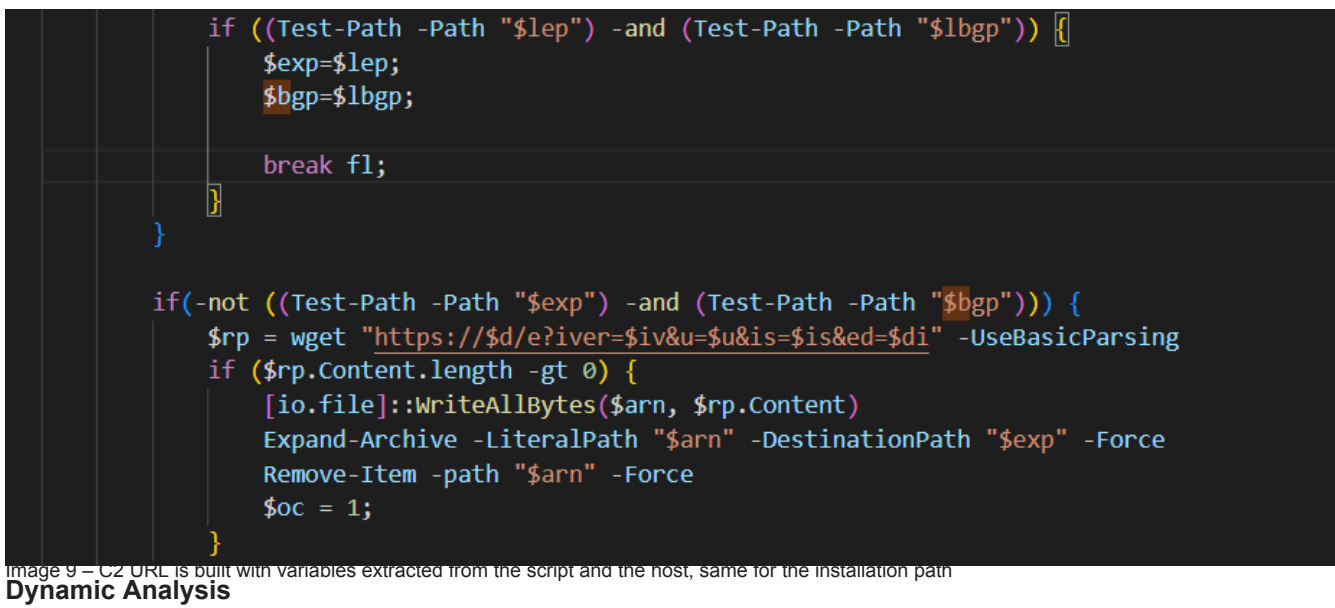

Indeed, after arming the sample and detonating it, we can see a new folder in AppData called "chrome glass":

| Share                | View                                  |                             |                  |       |       |
|----------------------|---------------------------------------|-----------------------------|------------------|-------|-------|
| <mark>_</mark> → Thi | s PC → Local Disk (C:) → Users → zorb | ax → AppData → Local → chro | ome_glass        | ڻ ~   | ,₽ Se |
| 27.x86 ^             | Name                                  | Date modified               | Туре             | Size  |       |
| 37                   | 📓 background.js                       | 8/23/2022 3:36 PM           | JavaScript File  | 26 KB |       |
| ry                   | 🛤 glass.png                           | 8/23/2022 3:36 PM           | PNG image        | 4 KB  |       |
| s                    | 🔟 manifest.json                       | 8/23/2022 3:36 PM           | JSON Source File | 1 KB  |       |
| Volun                |                                       |                             |                  |       |       |

Image 10 – a fairly simple Chrome extension Before creating the folder, the malware verifies if one of the following paths already exists:

- %AppData%\Local\chrome\_metric
- %AppData%\Local\chrome\_pref
- %AppData%\Local\chrome\_settings
- %AppData%\Local\chrome\_tools
- %AppData%\Local\chrome\_storage
- %AppData%\Local\chrome\_configuration
- %AppData%\Local\chrome\_bookmarks
- %AppData%\Local\chrome\_flags
- %AppData%\Local\chrome\_history
- %AppData%\Local\chrome\_cast
- %AppData%\Local\chrome\_view
- %AppData%\Local\chrome\_tab
- %AppData%\Local\chrome\_panel
- %AppData%\Local\chrome\_window
- %AppData%\Local\chrome\_control
- %AppData%\Local\chrome\_glass
- %AppData%\Local\chrome\_nav

We can see how the script downloaded the C# code and then built it into a .dll in the Temp folder:

| Action             | File                                                                        |            |
|--------------------|-----------------------------------------------------------------------------|------------|
| 1:55:30            | WatchDir Initilized OK                                                      |            |
| 1:55:30            | Watching C:\Users\zorbax\AppData\Local\Temp                                 |            |
| Cre - 1:55:33 (60) | C:\Users\zorbax\AppData\Local\Temp\_PSScriptPolicyTest_kra0u2ff.hfe.ps1     |            |
| Mod - 1:55:33 (    | C:\Users\zorbax\AppData\Local\Temp\_PSScriptPolicyTest_kra0u2ff.hfe.ps1     |            |
| Del - 1:55:33      | C:\Users\zorbax\AppData\Local\Temp\PSScriptPolicyTest_kra0u2ff.hfe.ps1      |            |
| Del - 1:55:33      | C:\Users\zorbax\AppData\Local\Temp\PSScriptPolicyTest_tspjwti2.mis.psm1     |            |
| Cre - 1:55:34      | C:\Users\zorbax\AppData\Local\Temp\uq3iou15                                 |            |
| Cre - 1:55:34      | C:\Users\zorbax\AppData\Local\Temp\uq3iou15\uq3iou15.tmp                    |            |
| Cre - 1:55:34      | C:\Users\zorbax\AppData\Local\Temp\uq3iou15\uq3iou15.dll                    |            |
| Mod - 1:55:34      | C:\Users\zorbax\AppData\Local\Temp\uq3iou15                                 |            |
| Cre - 1:55:34      | C:\Users\zorbax\AppData\Local\Temp\uq3iou15\CSC33964D47831F4C1F93976139AE31 |            |
| Mod - 1:55:34      | C:\Users\zorbax\AppData\Local\Temp\uq3iou15\CSC33964D47831F4C1F93976139AE31 |            |
| Cre - 1:55:34 (0)  | C:\Users\zorbax\AppData\Local\Temp\RES6B79.tmp                              |            |
| Mod - 1:55:35 (    | C:\Users\zorbax\AppData\Local\Temp\RES6B79.tmp                              | lung and d |
| Del - 1:55:35      | C:\Users\zorbax\AppData\Local\Temp\RES6B79.tmp                              | image i    |
| Mod - 1:55:35      | C:\Users\zorbax\AppData\Local\Temp\uq3iou15\uq3iou15.dll                    |            |
| Mod - 1:55:35      | C:\Users\zorbax\AppData\Local\Temp\uq3iou15\uq3iou15.out                    |            |
| Del - 1:55:35      | C:\Users\zorbax\AppData\Local\Temp\uq3iou15\uq3iou15.out                    |            |
| Del - 1:55:35      | C:\Users\zorbax\AppData\Local\Temp\uq3iou15\uq3iou15.cmdline                |            |
| Del - 1:55:35      | C:\Users\zorbax\AppData\Local\Temp\uq3iou15                                 |            |
|                    |                                                                             |            |
|                    |                                                                             |            |
|                    |                                                                             |            |
|                    |                                                                             |            |
| <                  | >                                                                           |            |
|                    | CUTESS Desired Access: Q                                                    |            |

There are also some evasion mechanisms here that are worth pointing out:

- The files are downloaded, ran and then deleted
- The PSScript Policy test runs to ensure that the Temp folder is writable and that the files can be deleted
- A new directory is created with a randomly generated name, to ensure that the files cannot be retrieved by tools such as DirWatch

Let's also look at registry changes. We have caught hints from the powershell script from earlier that the installer will also write a value in "HKCU:\Software\CodeSector\".

And indeed, we see a new registry Key being added:

| Result:                            | SUCCESS                                                                     |
|------------------------------------|-----------------------------------------------------------------------------|
| Path:                              | HKCU\SOFTWARE\CodeSector\Tera Copy                                          |
| Duration:                          | 0.0000709                                                                   |
| Type:<br>Length:                   | REG_SZ<br>130,666                                                           |
| Data:<br>NHmyO* <sub>9</sub> 2<br> | C72XXukX+tdAgIP42CryAO3PDPoXn9tA/QAot44vziO23m/oF6ifTvEbjoUSoU5khMEg2Qysn2C |

Image 12 – A new registry key is added It is unclear at this time why the registry key is added, as there was no followup activity for this key. Perhaps it serves as a mutex of some sort for the attacker, to avoid infecting the same host.

Now let's look a bit at the items that were unpacked from the archive .

This is a Chrome extension; We can see that quite a few permissions are requested (manifest.json):

| <pre>"permissions": ["webRequest", "managem "webNavigation"],</pre>                                                                                                    | ent", "storage", "alarms", "priva                                                                                                    | acy", "contextMenus", "tabs", "declara                                                                                                    | tiveNetRequest", "browsingData", |
|----------------------------------------------------------------------------------------------------|----------------------------------------------------------------------------------------------------|----------------------------------------------------------------------------------------------------|----------------------------------|
| <pre>"host_permissions": [     "file:///chrome://*/*" ], "content_security_policy": {     "extension_page" :"script-src 'self</pre>                                                                                                    | ' 'unsafe-eval'; object-src 'self'                                                                                                    |                                                                                                    |                                  |
| Js background.js ×                                                                                                    | () manifest.json 🔎                                                                                                    |                                                                                                    | *는 ····                          |
| C: > Users > zorbax ><br>1 (function(<br>z6 !== 9;)<br>2:z6=typed<br>'\x6f\u006<br>P7;try{var<br>4:R6=typed<br>'\x75\x6e<br>Case 9:del<br>case 5:P7[<br>8:var p0=0<br>['\x70\u006<br>['\x70\u007<br>['\x70\u007<br>['\x70\u007<br>['\x70\u007<br>['\x70\u007<br>['\x70\u007<br>['\x70\u007<br>['\x70\u007<br>['\x70\u007<br>['\x70\u007<br>['\x70\u007<br>['\x70\u007<br>['\x70\u007<br>['\x63\x6f<br>P7=i51_U;F<br>case 1:ret<br>x934KP(q9U<br>for(;M6 !=<br>(function(<br>9:var v5=6 | <pre>AppData &gt; Local &gt; chrome<br/>(data) {q9LaI[549038]=<br/>{switch(z6) {case 3:r<br/>of globalThis ===<br/>i2\u006a\x65\u0063\u0<br/>r R6=2;for(;R6 !== 6;<br/>of LQ5o0 ===<br/>u0064\u0065\x66\u006<br/>ete P7['\x4c\x51\u00<br/>'\x4c\x51\x35\x6f\x74<br/>bject<br/>i2\u006f\x74\x6f\x74<br/>bject<br/>i2\u006f\x74\x6f\x74<br/>bject<br/>i2\u0066\x69\x6e\u00<br/>i2\u0066\x69\x6e\u00<br/>i2\x6f\u0074\x6f\x74<br/>x31\u005f\x55', {'\x6<br/>k4 !== 1;) {switch(k4<br/>ix6e\x66\x69\x67\x75)<br/>i2= 5;) {switch(M6){case<br/>i44){var s4=2;for(;s4<br/>b, Z3=0;s4=8;break;case<br/>i2= 1; i2= 1; i2=<br/>i2= 1; i2=<br/>i2= 1; i2= 1; i2=<br/>i2= 1; i2= 1; i2=<br/>i2= 1; i2= 1; i2= 1; i2=<br/>i2= 1; i2= 1; i2= 1;</pre> | <pre>e_glass &gt; JS background.js &gt; e(function(){var z6=2;f return P7;break;case 0074'?1:5;break;case 5: 0074'?1:5;break;case 5: 0074'?1:5;break;case 0074'?1:5;break;case 0074'?1:5;break;case 0074'?1:5;break;case 0074'?1:5;break;case 0074'?1:5;break;case 0074'?1:5;break;case 0074'?1:5;break;case 0074'?1:5;break;case 0074'?1:5;break;case 0074'?1:5;break;case 0075\x65\x65'];delete 00770\u0070\u0065'], 005\x50\u0072\x65\u0070\u0065'], 005\x50\u0070\u0065'], 005\x72\x61\x62\x6c\x65':t 00}{P7=window;}z6=3;bre 007077]=(function(){var 000777]=(function(){var 000771]=(function(){var 000771]=(function(){var 00070}00000000000000000000000000000000</pre> | <pre>mase 3</pre>                |

Image 14 – the .js file is neavily objuscated, to finder the analysis Using an online deobfuscator (<u>https://deobfuscate.io/</u>), we get a more readable code, but still hard to follow. We did manage however to extract an URL and an interesting base64-encoded string. We also noticed a function that seems to be modifying some Chrome settings:

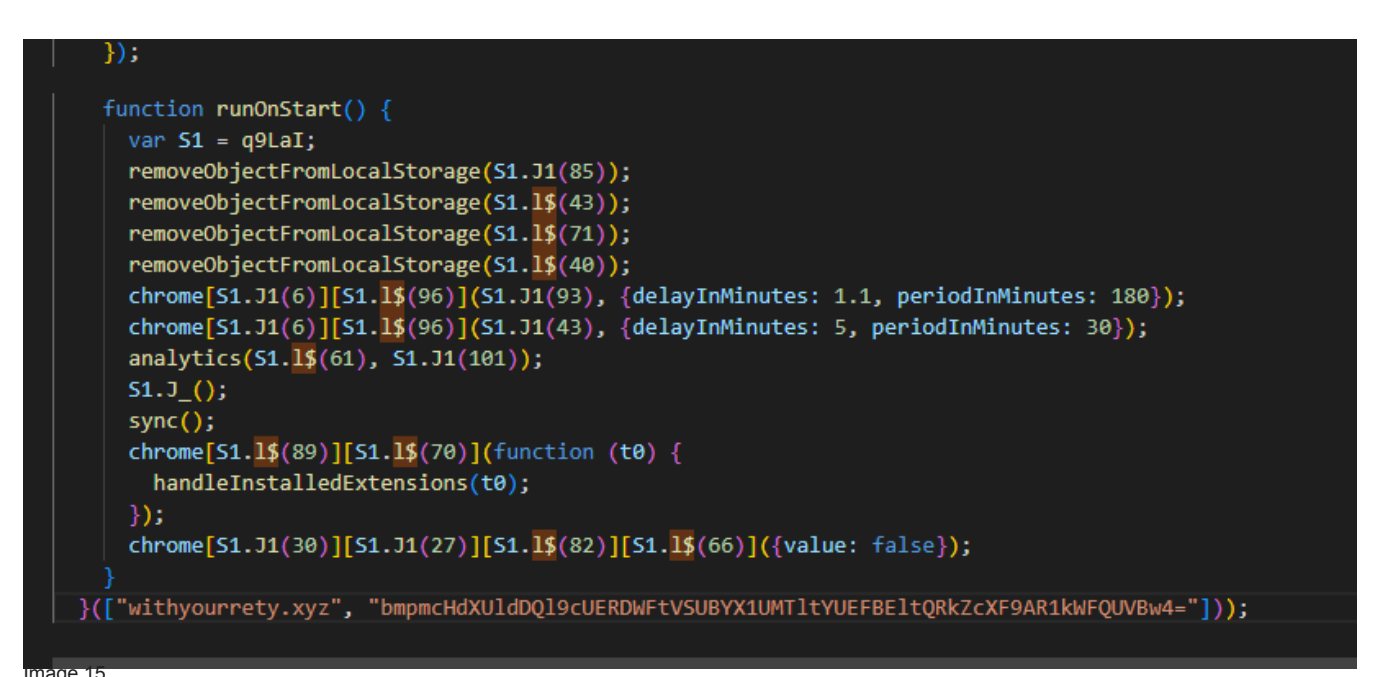

The Javascript contains multiple switch statements, in an attempt to make the analysis of the code as hard as possible. At this point it is possible to start decoding the code manually, but it would be quite cumbersome.

Since our goal is to identify some unique indicators that we can use for detection, we will just note a few interesting functions that will give us a hint about what the extensions is trying to do, and instead we will attempt some basic dynamic analysis.

Once the sample detonates, we see the request for the domain that we found in the JS file:

```
Additional RRS: 0

    Queries
    Com.withyourrety.xyz: type A, class IN
    Answers
    Com.withyourrety.xyz: type A, class IN, addr 104.21.70.206
    Com.withyourrety.xyz: type A, class IN, addr 172.67.139.75
    [Request In: 6]
    [Time: 0.031119000 seconds]
    [Time: 0.031119000 seconds]
```

|        | Jource          | Desunduon       | FIOLOCOL | Lengur Into                    |
|--------|-----------------|-----------------|----------|--------------------------------|
|        | 10.0.2.15       | 172.217.16.228  | QUIC     | 78 Protected Payload (KPØ), I  |
|        | 172.217.16.228  | 10.0.2.15       | QUIC     | 68 Protected Payload (KPØ)     |
|        | 10.0.2.15       | 172.217.16.228  | QUIC     | 75 Protected Payload (KP0), I  |
|        | 10.0.2.15       | 172.217.16.228  | QUIC     | 219 Protected Payload (KP0), I |
|        | 172.217.16.228  | 10.0.2.15       | QUIC     | 70 Protected Payload (KP0)     |
|        | 10.0.2.15       | 172.217.16.228  | QUIC     | 167 Protected Payload (KP0), I |
|        | 172.217.16.228  | 10.0.2.15       | QUIC     | 70 Protected Payload (KP0)     |
|        | 172.217.16.228  | 10.0.2.15       | QUIC     | 395 Protected Payload (KP0)    |
| the C2 | 172.217.16.228  | 10.0.2.15       | QUIC     | 68 Protected Payload (KP0)     |
|        | 10.0.2.15       | 172.217.16.228  | QUIC     | 79 Protected Payload (KP0), I  |
|        | 10.0.2.15       | 142.250.187.194 | QUIC     | 1292 Initial, DCID=420d29ae1de |
|        | 10.0.2.15       | 142.250.187.194 | QUIC     | 120 0-RTT, DCID=420d29ae1dec9  |
|        | 10.0.2.15       | 142.250.187.194 | QUIC     | 756 0-RTT, DCID=420d29ae1dec9  |
|        | 10.0.2.15       | 172.217.16.228  | QUIC     | 184 Protected Payload (KP0), I |
|        | 172.217.16.228  | 10.0.2.15       | QUIC     | 70 Protected Payload (KP0)     |
|        | 142.250.187.194 | 10.0.2.15       | QUIC     | 1292 Protected Payload (KP0)   |

The traffic is sent (and encrypted) via QUIC Protocol.

| 1010 Costo File           | Mana CAMbadawa Catan 20 analiana di                                                                                                   | CLICCECC                              |
|---------------------------|----------------------------------------------------------------------------------------------------|---------------------------------------|
| 3916 CreateFile           | MappC:\Windows\System32\cryptbase.dll                                                                                                 | SUCCESS                               |
| 3916 QuerySec             | untyFile C:\Windows\System32\cryptbase.dll                                                                                            | SUCCESS                               |
| 3916 CFLoad Ima           | ge C:\Windows\System32\cryptbase.dll                                                                                                  | SUCCESS                               |
| 3916 📻 QueryNar           | neInfoC:\Windows\System32\cryptbase.dll                                                                                               | SUCCESS                               |
| 3916 🐂 CloseFile          | C:\Windows\System32\cryptbase.dll                                                                                                    | SUCCESS                               |
| 3916 🐂 Query Sec          | urityFile C:\Windows\System32\bcryptprimitives.dll                                                                                    | SUCCESS                               |
| 3916 🕫 Load Ima           | ge C:\Windows\System32\bcryptprimitives.dll                                                                                           | SUCCESS                               |
| 3916 🐂 QueryNar           | neInfoC:\Windows\System32\bcryptprimitives.dll                                                                                        | SUCCESS                               |
| 3916 🏬 RegOpen            | Key HKLM\SYSTEM\CurrentControlSet\Policies\Microsoft\Cryptography\Configuration                                                       | REPARSE Image 18                      |
| 3916 🏬 RegOpen            | Key HKLM\System\CurrentControlSet\Policies\Microsoft\Cryptography\Configuration                                                       | NAME NOT FOU                          |
| 3916 🐂 Query Sec          | urityFile C:\Windows\System32\crypt32.dll                                                                                             | SUCCESS                               |
| 3916 🕫 Load Ima           | ge C:\Windows\System32\crypt32.dll                                                                                                    | SUCCESS                               |
| 3916 🐂 QueryNar           | neInfoC:\Windows\System32\crypt32.dll                                                                                                 | SUCCESS                               |
| 1268 CreateFile           | C:\Program Files\Google\Chrome\Application\CRYPTBASE.DLL                                                                              | NAME NOT FOU                          |
| 1268 🐂 Create File        | C:\Windows\System32\cryptbase.dll                                                                                                    | SUCCESS                               |
| 1268 🐂 Query Bas          | cInforC:\Windows\System32\cryptbase.dll                                                                                               | SUCCESS                               |
| 1268 🐂 CloseFile          | C:\Windows\System32\cryptbase.dll                                                                                                    | SUCCESS                               |
| 1268 🐂 Create File        | C:\Windows\System32\cryptbase.dll                                                                                                    | SUCCESS                               |
| Procmon shows h           | wy Chrome succesfully loads the libraries used for encryption                                                                         | Herether (aut) and Classe             |
| { params :{ nea           | aers : : :method: POSI , :authority: com.withyourrety.xyz , :scheme: https ,                                                          | : :path: /ext?ext=Glass               |
| ver=/.2ⅆ=Dmpn             | CHUXUIUDQI9CUERUWFUVSUBYXIUMIILYUEFBEILQKKZCXF9AKIKWFQUVBW4= , CONLENL-IENg                                                           | in: 550 , accept:                     |
| Application/jsc           | n, text/plain, "/", user-agent: Mozilla/5.0 (Windows Wi 10.0; Wind4; X04)                                                             | "opigint                              |
| chnome extensio           | cko) chrome/104.0.5112.102 Satar1/557.50 , content-type: application/json ,                                                           | origin:                               |
| "soc_fatch_dast           | . amety" "accost encoding, grin, deflate, bp" "accost language; en US enco                                                            | A A" "cookie:                         |
| AUCAL R-17v/Hope          | . empty , acceptencouring, grip, definite, or , acceptenanguage, en-os, en, q=<br>o/ICTurz #2A12uDuK#10mEEaEDhDToDU2OUEnEV/On+Davi/A/ | 0.9 , COOKIE.                         |
|                           | 0/35 W2245A15W0WK110MEF8FK00T8FV5QV5F5T/QHTRAT1/4/                                                                                    | ic stream id":12]                     |
| "nhase":0 "sour           | co".f"id".2414 "start time"."16225702" "type".1\ "time"."16225817" "type".1                                                           | 721                                   |
|                           |                                                                                                    | $(j \neq j)$                          |
| {"params":{"do            | main":"withyourrety.xyz","httponly":false,"is_persistent":true,"name":"AWS                                                            | ALB","path":"/",                      |
| "priority":"me            | <pre>iium","same_party":false,"same_site":"unspecified","secure":false,"sync_re</pre>                                                 | quested":true,                        |
| "value":"g2Y28            | FWYlhGRhkv/CIK33E5lfUs2oYFBLoe4f69MOhvmeJcvLQ4Y472/tigSzXeAlKRP                                                                       |                                       |
| +LpwQtiAnTJIyy            | <pre>P7yXxvaeDqJbwvqU3NYJwNkiY7N5byJo1/FZoosG73"},"phase":0,"source":{"id":5,"s</pre>                                                 | tart_time":"6037645",                 |
| "type":29},"ti            | ne":"16225943","type":446},                                                                                                    |                                       |
| {"params":{"do            | main":"withyourrety.xyz","name":"AWSALB","operation":"store","path":"/","s                                                            | tatus":"INCLUDE,                      |
| <pre>DO_NOT_WARN"},</pre> | 'phase":0,"source":{"id":2408,"start_time":"16225753","type":1},"time":"16                                                            | 225943","type":459},                  |
| {"params":{"do            | main":"withyourrety.xyz","name":"AWSALBCORS","operation":"store","path":"/                                                            |                                       |
| "status":"EXCL            | JDE_SAMESITE_NONE_INSECURE, WARN_SAMESITE_NONE_INSECURE"},"phase":0,"source                                                           | e":{"id":2408,                        |
| "start_time":"            | L6225753","type":1},"time":"16225943","type":459},                                                                                    |                                       |
| made 20 Cookies           | are made persistent                                                                                                    |                                       |
| StatusCode                | : 200                                                                                                    |                                       |
| StatusDescripti           | on : OK                                                                                                    |                                       |
| Content                   |                                                                                                    |                                       |
| RawContent                | : HTTP/1.1 200 OK                                                                                                    |                                       |
| 1                         | Connection: keep-alive                                                                                                    |                                       |
| 1                         | Content-Type: text/plain                                                                                                    |                                       |
|                           | Date: Fri, 26 Aug 2022 15:08:02 GMT                                                                                                   |                                       |
| Forms                     | Set-Cookie: AWSALB=U2AcaROuOQ0o6FK5AVhjnRsuke0Q3mNk4tyzPMajhA/nRjHqv                                                                  |                                       |
| Headers                   | : {[Transfer-Encoding, chunked], [Connection, keep-alive], [Content-Type, te                                                          | xt/plain], [Date, Fri.                |
|                           | 26 Aug 2022 15:08:02 GMT]}                                                                                                    | , , , , , , , , , , , , , , , , , , , |
| Images                    |                                                                                                    |                                       |
| InputFields               |                                                                                                    |                                       |
| ParsedHtml                |                                                                                                    |                                       |
| RawContentLengt           | : 0                                                                                                    |                                       |
| mage 21                   |                                                                                                    |                                       |
|                           |                                                                                                    |                                       |

Network indicators:

We know that the extension is using QUIC as a transport protocol for fast and encrypted communication. But, since we control the execution, we can force Chrome to dump the SSL Keys so we can load them in Wireshark and decrypt the traffic.

| 0040  | c0   | 71   | 27   | 04 | 80  | 00         | 51   | cf    | 09   | 02         | 40  | 67 | 20   | 04  | 80    | 01    | ·q'···Q· ··@g ···                     |    |                     |
|-------|------|------|------|----|-----|------------|------|-------|------|------------|-----|----|------|-----|-------|-------|---------------------------------------|----|---------------------|
| 0050  | 00   | 00   | 04   | 04 | 80  | fØ         | 00   | 00    | 07   | 04         | 80  | 60 | 00   | 00  | 05    | 04    |                                       |    |                     |
| 0060  | 80   | 60   | 00   | 00 | 06  | 04         | 80   | 60    | 00   | 00         | 01  | 04 | 80   | 00  | 75    | 30    | ·`····`                               |    |                     |
| 0070  | 08   | 02   | 40   | 64 | db  | 03         | ed   | bf    | 75   | a8         | 2d  | ff | 0f   | e2  | 2b    | bf    | ··@d···· u·-··+·                      |    |                     |
| 0080  | 78   | 29   | 1f   | 73 | 75  | 37         | b2   | 80    | b6   | 09         | d3  | 45 | 80   | ff  | 73    | db    | x) su7····E··s·                       |    |                     |
| 0090  | 0c   | 00   | 00   | 00 | 01  | 0a         | 9a   | 5a    | ba   | 00         | 00  | 00 | 01   | 80  | 00    | 47    | ·····Z ·····G                         |    |                     |
| 00a0  | 52   | 04   | 00   | 00 | 00  | 01         | 00   | 10    | 00   | 05         | 00  | 03 | 02   | 68  | 33    | 00    | Rh3-                                  |    |                     |
| 00b0  | 1b   | 00   | 03   | 02 | 00  | 02         | 00   | 00    | 00   | 15         | 00  | 13 | 00   | 00  | 10    | 77    | · · · · · · · · · · · · · · · · · · · |    |                     |
| 00c0  | 69   | 74   | 68   | 79 | 6f  | 75         | 72   | 72    | 65   | 74         | 79  | 2e | 78   | 79  | 7a    | 00    | ithyourr ety.xyz                      |    |                     |
| 0000  | 0d   | 00   | 14   | 00 | 12  | 04         | 03   | 08    | 04   | 04         | 01  | 05 | 03   | 08  | 05    | 05    |                                       |    |                     |
| 00e0  | 01   | 08   | 06   | 06 | 01  | 02         | 01   | 00    | 2d   | 00         | 02  | 01 | 01   | 00  | 0a    | 00    |                                       | Ir | mage 22 – Decrypted |
| 00f0  | 08   | 00   | 06   | 00 | 1d  | 00         | 17   | 00    | 18   | 00         | 2b  | 00 | 03   | 02  | 03    | 04    | ·····                                 |    |                     |
| 0100  | 44   | 69   | 00   | 05 | 00  | 03         | 02   | 68    | 33   | 00         | 33  | 00 | 26   | 00  | 24    | 00    | Di····h 3·3·&·\$·                     |    |                     |
| 0110  | 1d   | 00   | 20   | са | са  | <b>c</b> 6 | e0   | 15    | e9   | 2a         | 2d  | d9 | 1b   | a0  | 69    | 6d    | ··· ···· ·*-·· im                     |    |                     |
| 0120  | 86   | 94   | 4a   | 42 | 35  | 07         | 8f   | e5    | 85   | e2         | 87  | cb | 18   | 80  | 87    | 6f    | ··· JB5···· ·····o                    |    |                     |
| 0130  | 1e   | 4a   | 09   | 00 | 29  | 00         | eb   | 00    | c6   | 00         | c0  | b9 | f7   | 01  | 64    | 82    | ·J··)··· ·····d·                      |    |                     |
| 0140  | 50   | 6b   | 5a   | b4 | 79  | 02         | 35   | dc    | 7b   | <b>c</b> 6 | 7c  | 15 | d4   | 3a  | 14    | 25    | PkZ y 5 {   · · : %                   |    |                     |
| 0150  | 67   | 10   | f6   | 98 | d6  | 25         | 8e   | d4    | 14   | 21         | 13  | 06 | 41   | e7  | 02    | fa    | g · · · % · · · ! · · A · · ·         |    |                     |
| Frame | (129 | 2 by | tes) |    | Dec | rvote      | ed O | UIC ( | 1215 | byte       | es) | R  | eass | emb | led 1 | ILS H | landshake (542 bytes)                 |    |                     |

QUIC traffic Suspicious DNS Queries and responses:

goog.withyourrety[.]xyz: type A, class IN, addr 104.21.70.206

goog.withyourrety[.]xyz: type A, class IN, addr 172.67.139.75

Freychang[.]fun: type A, class IN, addr 104.21.45.207

Freychang[.]fun: type A, class IN, addr 172.67.218.221

Using the IPs extracted from the DNS queries, the following interesting strings were identified:

GREASE is the word HEX: 9b8d047b7db70d45ca16cf225df6e36

9b8d047b7db70d45ca16cf225df6e36ce3dcb0bec41dee190f8f20c859de8861967d771e2f4d572f4f7f5dfc04d5d5

The same "GREASE" string appears in other packets and is a setting for the HTTP3 communication;

Settings are a new registry used in HTTP3

| 0 = H             | eader Form: Short Hea | der (0)       |       |                                                                                                    |
|-------------------|-----------------------|---------------|-------|----------------------------------------------------------------------------------------------------|
| <br>945 46.235860 | 10.0.2.15             | 172.67.139.75 | OUIC  | 87 Protected Pavload (KP0), DCID=0188112679805ef                                                                                                    |
| 944 46.235037     | 172.67.139.75         | 10.0.2.15     | HTTP3 | 91 Protected Payload (KP0), PKN: 3, STREAM(15)                                                                                                    |
| 545 40.255057     | 1/2.0/.100./0         | 10.0.2.15     |       | our our our of the ofference of the ofference of the out of the out of the ou |
|                   |                       |               |       |                                                                                                    |

 000
 0f
 0f
 00
 40
 1a
 ef
 ab
 bb
 44
 cd
 f2
 38
 c1
 47
 52
 45
 ...@...
 D...&.GRE

 010
 41
 53
 45
 20
 69
 73
 20
 74
 68
 65
 20
 77
 67
 72
 64
 ASE
 is
 t
 he word

|          | 201.64W D4/4: 00041200000100000040251D400060/24621029D6010D02A1 |          |
|----------|-----------------------------------------------------------------|----------|
|          | ✓ Hypertext Transfer Protocol Version 3                         |          |
|          | Stream Type: Control Stream (0x00000000000000)                  |          |
|          | Type: SETTINGS (0x000000000000000)                              |          |
|          | Length: 21                                                      |          |
|          | Frame Payload: 0680010000c4d52fba688e675ae5165abe01db839f       |          |
| Image 23 | ✓ Settings - Max Field Section Size: 65536                      | Image 24 |
|          | Settings Identifier: Max Field Section Size (0x000000000000000) |          |
|          | Settings Value: 65536                                           |          |
|          | Max header list size: 65536                                     |          |
|          | ✓ Settings - GREASE                                             |          |
|          | Type: GREASE (0x4d52fba688e675a)                                |          |
|          | Settings Value: 2672423201012417439                             |          |

A 302 redirect status response code:

```
<html>
<head><title>302 Found</title></head>
<body>
<center><h1>302 Found</h1></center>
<hr><center>openresty/1.15.8.3</center>
</body>
</html>
```

While the page gives a code 302, it redirects back to goog[.]withyourrety[.]xyz so this is probably a redundancy if one of the IPs the domain resolves to is no longer reachable.

|   |      |     |         |     |     |    |    |     |      |      |    |    |    |    |      |     |       |                                                                                                    |       |                                                                                                    |                                                                                                    |      |          |      | -     |       |       |       |      |        |      |          |       |          |
|---|------|-----|---------|-----|-----|----|----|-----|------|------|----|----|----|----|------|-----|-------|----------------------------------------------------------------------------------------------------|-------|----------------------------------------------------------------------------------------------------|----------------------------------------------------------------------------------------------------|------|----------|------|-------|-------|-------|-------|------|--------|------|----------|-------|----------|
| I | 1    | 359 | 61.     | 056 | 637 |    | 1  | 72. | 67.1 | 139. | 75 |    |    | 10 | .0.2 | 2.1 | 5     |                                                                                                    | H     | ттрз                                                                                                    | 1                                                                                                    | 1095 | Protecte | d Pa | yload | (KP0) | , PKI | V: 10 | , ST | REAM(4 | 4),  | HEADERS, | DATA  | , DATA   |
| I | 1    | 360 | 61.     | 057 | 702 |    | 1  | 0.0 | .2.1 | 15   |    |    |    | 17 | 2.6  | 7.1 | 39.75 | 5                                                                                                    | 0     | UIC                                                                                                    |                                                                                                    | 96   | Protecte | d Pa | vload | (KP0) | DC    | ID=01 | 8811 | 26798  | 05ef | 60588042 | 7d480 | 429e15d0 |
| l |      | Len | øth     | : 1 | 51  |    |    |     |      |      |    |    |    |    |      |     |       |                                                                                                    |       |                                                                                                    |                                                                                                    |      |          |      |       |       |       |       |      |        |      |          |       |          |
| ľ | 0360 | fc  | 1f      | cd  | c6  | 9a | 67 | f9  | fb   | 52   | 91 | c0 | f3 | 8d | 00   | 1f  | 00    | ••••g                                                                                                    | • •   | R···                                                                                                    |                                                                                                    |      |          |      |       |       |       |       |      |        |      |          |       |          |
| I | 0370 | 40  | 97      | 3c  | 68  | 74 | 6d | 6c  | 3e   | Ød   | 0a | 3c | 68 | 65 | 61   | 64  | 3e    | @· <htm< th=""><th>1&gt;</th><th>· · <he< th=""><th>ead&gt;</th><th></th><th></th><th></th><th></th><th></th><th></th><th></th><th></th><th></th><th></th><th></th><th></th><th></th></he<></th></htm<> | 1>    | · · <he< th=""><th>ead&gt;</th><th></th><th></th><th></th><th></th><th></th><th></th><th></th><th></th><th></th><th></th><th></th><th></th><th></th></he<> | ead>                                                                                                    |      |          |      |       |       |       |       |      |        |      |          |       |          |
| I | 0380 | 3c  | 74      | 69  | 74  | 6c | 65 | 3e  | 33   | 30   | 32 | 20 | 46 | 6f | 75   | 6e  | 64    | <title< th=""><th>&gt;3</th><th>02 F</th><th>ound</th><th></th><th></th><th></th><th></th><th></th><th></th><th></th><th></th><th></th><th></th><th></th><th></th><th></th></title<>                    | >3    | 02 F                                                                                                    | ound                                                                                                    |      |          |      |       |       |       |       |      |        |      |          |       |          |
| I | 0390 | 3c  | 2f      | 74  | 69  | 74 | 6c | 65  | 3e   | 3c   | 2f | 68 | 65 | 61 | 64   | 3e  | Ød    | <th>e&gt;</th> <th><th>ad≻∙</th><th></th><th></th><th></th><th></th><th></th><th></th><th></th><th></th><th></th><th></th><th></th><th></th><th></th></th>                                              | e>    | <th>ad≻∙</th> <th></th> <th></th> <th></th> <th></th> <th></th> <th></th> <th></th> <th></th> <th></th> <th></th> <th></th> <th></th> <th></th>            | ad≻∙                                                                                                    |      |          |      |       |       |       |       |      |        |      |          |       |          |
| I | 03a0 | Øa  | 3c      | 62  | 6f  | 64 | 79 | 3e  | Ød   | Øa   | 3c | 63 | 65 | 6e | 74   | 65  | 72    | - <body< p=""></body<>                                                                                                    | > ·   | <cer< th=""><th>nter</th><th></th><th></th><th></th><th></th><th></th><th></th><th></th><th></th><th></th><th></th><th></th><th></th><th></th></cer<>      | nter                                                                                                    |      |          |      |       |       |       |       |      |        |      |          |       |          |
| I | 03b0 | 3e  | 3c      | 68  | 31  | 3e | 33 | 30  | 32   | 20   | 46 | 6f | 75 | 6e | 64   | 3с  | 2f    | > <h1>3</h1>                                                                                                    | 02    | Four                                                                                                    | nd </th <th></th> <th></th> <th></th> <th></th> <th></th> <th></th> <th></th> <th></th> <th></th> <th></th> <th></th> <th></th> <th></th> |      |          |      |       |       |       |       |      |        |      |          |       |          |
| I | 03c0 | 68  | 31      | 3e  | 3c  | 2f | 63 | 65  | 6e   | 74   | 65 | 72 | 3e | Ød | Øa   | 3с  | 68    | h1> <th>en</th> <th>ter&gt;</th> <th>···<h< th=""><th></th><th></th><th></th><th></th><th></th><th></th><th></th><th></th><th></th><th></th><th></th><th></th><th></th></h<></th>                       | en    | ter>                                                                                                    | ··· <h< th=""><th></th><th></th><th></th><th></th><th></th><th></th><th></th><th></th><th></th><th></th><th></th><th></th><th></th></h<>  |      |          |      |       |       |       |       |      |        |      |          |       |          |
| I | 03d0 | 72  | 3e      | 3c  | 63  | 65 | 6e | 74  | 65   | 72   | 3e | 6f | 70 | 65 | 6e   | 72  | 65    | r> <cen< th=""><th>te</th><th>r&gt;op(</th><th>enre</th><th></th><th></th><th></th><th></th><th></th><th></th><th></th><th></th><th></th><th></th><th></th><th></th><th></th></cen<>                    | te    | r>op(                                                                                                    | enre                                                                                                    |      |          |      |       |       |       |       |      |        |      |          |       |          |
| I | 03e0 | 73  | 74      | 79  | 2f  | 31 | 2e | 31  | 35   | 2e   | 38 | 2e | 33 | 3с | 2f   | 63  | 65    | sty/1.                                                                                                    | 15    | .8.3                                                                                                    | <th></th> <th></th> <th></th> <th></th> <th></th> <th></th> <th></th> <th></th> <th></th> <th></th> <th></th> <th></th> <th></th>         |      |          |      |       |       |       |       |      |        |      |          |       |          |
| I | 03f0 | 6e  | 74      | 65  | 72  | 3e | Ød | 0a  | 3c   | 2f   | 62 | 6f | 64 | 79 | 3e   | Ød  | 0a    | nter>-                                                                                                    | • <   | /body                                                                                                    | y>                                                                                                    |      |          |      |       |       |       |       |      |        |      |          |       |          |
| l | 0400 | 3c  | 2f      | 68  | 74  | 6d | 6c | 3e  | Ød   | Øa   | 00 | 00 | _  |    |      |     |       | <th>&gt; · _</th> <th>• • •</th> <th></th> <th></th> <th></th> <th></th> <th></th> <th></th> <th></th> <th></th> <th></th> <th></th> <th></th> <th></th> <th></th> <th></th>                            | > · _ | • • •                                                                                                    |                                                                                                    |      |          |      |       |       |       |       |      |        |      |          |       |          |
| ų |      | 000 | and the | 4.1 |     | -  |    |     |      |      |    |    |    |    |      |     |       |                                                                                                    |       |                                                                                                    |                                                                                                    |      |          |      |       |       |       |       |      |        |      |          |       |          |

While the page gives a code 302, it redirects back to goog[.]withyourrety[.]xyz so this is probably a redundancy if one of the IPs the domain resolves to is no longer reachable.

# **Running Chrome:**

Using the browser once the malicious extension was installed does indeed reflect what we have seen up to this point :

- Any search made on google.com is redirected to Withyourrety[.]xyz , and then eventually to Bing (image 25)
- The extension messes with the Google settings and does not allow the user to view the Extensions pane. When trying to do so, the user is redirected to the main settings page
- The extension is hidden by default and cannot be turned off, but can be removed by right clicking on it and removing from browser
- We can see the hardcoded cookies that we have encountered earlier (image 27)

| υ.    | Time      | Source      | Destriation | PTOLOLOI | Lenger and                                                                                                    |
|-------|-----------|-------------|-------------|----------|----------------------------------------------------------------------------------------------------|
| 1232  | 57.500585 | 10.0.2.15   | 192.168.2.1 | DNS      | 80 Standard query 0x4e53 A adservice.google.com                                                                     |
| 1234  | 57.502475 | 192.168.2.1 | 10.0.2.15   | DNS      | 96 Standard query response 0x4e53 A adservice.google.com A 142.250.178.2                                            |
| 1309  | 60.853210 | 10.0.2.15   | 192.168.2.1 | DNS      | 75 Standard query 0x7455 A www.gstatic.com                                                                          |
| 1310  | 60.855408 | 192.168.2.1 | 10.0.2.15   | DNS      | 91 Standard query response 0x7455 A www.gstatic.com A 142.250.178.3                                                 |
| 1361  | 61.063225 | 10.0.2.15   | 192.168.2.1 | DNS      | 81 Standard query 0x9442 A goog.withyourrety.xyz                                                                    |
| 1363  | 61.098033 | 192.168.2.1 | 10.0.2.15   | DNS      | 113 Standard query response 0x9442 A goog.withyourrety.xyz A 104.21.70.206 A 172.67.139.75                          |
| 1374  | 61.378176 | 10.0.2.15   | 192.168.2.1 | DNS      | 78 Standard query 0xdb4b A find.csrcforit.com                                                                       |
| 1378  | 61.431094 | 192.168.2.1 | 10.0.2.15   | DNS      | 185 Standard query response 0xdb4b A find.csrcforit.com CNAME d19bczqkne9qir.cloudfront.net A 108.138.217.116 A 108 |
| 1427  | 61.690160 | 10.0.2.15   | 192.168.2.1 | DNS      | 72 Standard query 0x1e5a A www.bing.com                                                                             |
| 1428  | 61.711554 | 192.168.2.1 | 10.0.2.15   | DNS      | 215 Standard query response 0x1e5a A www.bing.com CNAME www-www.bing.com.trafficmanager.net CNAME www-bing-com.dual |
| 1484  | 61.977270 | 10.0.2.15   | 192.168.2.1 | DNS      | 70 Standard query 0x170f A r.bing.com                                                                               |
| Image | e 26      |             |             |          |                                                                                                    |

| 0 | com.withyourrety.xyz<br>1 cookie | • | Ĩ |
|---|----------------------------------|---|---|
| 0 | freychang.fun<br>1 cookie        | • | Î |
| 6 | google.com<br>4 cookies          | • | Î |
| • | ogs.google.com<br>1 cookie       | ÷ | Î |
| 6 | withyourrety.xyz<br>1 cookie     | • | Î |

At this time the implant for Firefox does not seem to function. When attempting to install the extension on a host without any Chromium browser, the process hunged and no Firefox instance was started.

# Indicators of Compromise:

# Files:

6A84FE906EBBEED933D7776731FE7118E1E028C1 - \*background.js

B7CD274E9C4036DC3F27D347A8428B40437A7AFA - \*manifest.json

E1DCD96B5D14141E2F6EE50246E68EE7499E4D87 - %AppData%\Local\data.zip

# Paths:

%AppData%\Local\chrome\_metric

%AppData%\Local\chrome\_pref

%AppData%\Local\chrome\_settings

%AppData%\Local\chrome\_tools

%AppData%\Local\chrome\_storage

%AppData%\Local\chrome\_configuration

%AppData%\Local\chrome\_bookmarks

%AppData%\Local\chrome\_flags

%AppData%\Local\chrome\_history

%AppData%\Local\chrome\_cast

%AppData%\Local\chrome\_view

%AppData%\Local\chrome\_tab

%AppData%\Local\chrome\_panel %AppData%\Local\chrome window %AppData%\Local\chrome\_control %AppData%\Local\chrome\_glass %AppData%\Local\chrome nav %AppData%\Local\Temp\[a-zA-Z0-9]{8} %AppData%\Local\Temp\[a-zA-Z0-9]{8}\[a-zA-Z0-9]{8}.cs %AppData%\Local\Temp\[a-zA-Z0-9]{8}\[a-zA-Z0-9]{8}.dll %AppData%\Local\Temp\[a-zA-Z0-9]{8}\[a-zA-Z0-9]{8}.cmdline %AppData%\Local\Temp\[a-zA-Z0-9]{8}\[a-zA-Z0-9]{8}.out # Domains: Mplayeran[.]autos Withyourrety[.]xyz Freychang[.]fun # Registry: Computer\HKEY\_CURRENT\_USER\SOFTWARE\CodeSector\Tera Copy # IPs: 104.21.70.206 172.67.139.75 172.67.218.221 104.21.51.237 172.67.191.177 # Network Indicators: String: GREASE is the word HEX: 9b8d047b7db70d45ca16cf225df6e36ce3dcb0bec41dee190f8f20c859de8861967d771e2f4d572f4f7f5dfc04d5d5 # Scriptblock and Memory

getGoogSearchUri

hookSearchNavigation

runChromeOrEdge

### runFirefox

runThread hxxps://\$d/e?iver=\$iv&u=\$u&is=\$is&ed=\$di hxxps://\$d/e?iver=\$iv&did=\$dd&ver=\$ver&ed=\$di hxxps://\$d/err?iver=\$iv&did=\$dd&ver=\$ver hxxps://\$dl/err?iver=\$iv&u=\$u&is=\$is hxxps://\$d/x?u=\$u&is=\$is&lv=\$lv&rv=\$v